## Passo a passo para realizar a votação no projeto "Núcleo Avançado de Simulação Computacional do IFES (NASC – IFES)"

1) Fazer o download do aplicativo "Tem Meu Voto", disponível para as plataformas Android e iOS.

Link para Android: https://play.google.com/store/apps/details?id=org.temmeuvoto

Link para iOS: https://apps.apple.com/br/app/tem-meu-voto/id1510259183

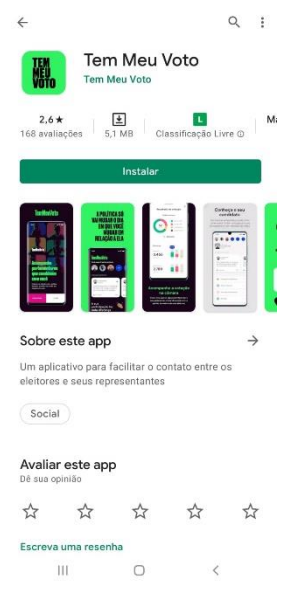

2) Ao abrir o aplicativo, clique em "CADASTRAR".

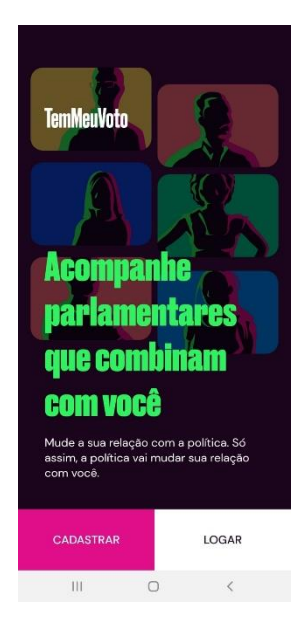

3) Preencha com seus dados pessoais, leia e concorde com os termos de serviço e clique em "AVANÇAR".

| <                      | < CADASTRO                 |                           |        |  |  |  |
|------------------------|----------------------------|---------------------------|--------|--|--|--|
| Cr                     | iar                        | conta                     |        |  |  |  |
| Insira                 | os seus                    | dados pessoais.           |        |  |  |  |
| NOM                    | E                          |                           |        |  |  |  |
| Non                    | ne comp                    | leto                      |        |  |  |  |
| ESTA                   | DO                         |                           |        |  |  |  |
| Selecione o seu Estado |                            |                           |        |  |  |  |
| CIDA                   | DE                         |                           |        |  |  |  |
| •                      | Digite a s                 | sua cidade                | >      |  |  |  |
| CELU                   | LAR                        |                           |        |  |  |  |
| $\Box$                 |                            |                           |        |  |  |  |
| E-MA                   | ۹Ľ                         |                           |        |  |  |  |
| E-m                    | ail                        |                           |        |  |  |  |
|                        | Li e cor<br><u>Serviço</u> | ncordo com os <u>Terr</u> | nos de |  |  |  |
|                        |                            | AVANÇAR                   |        |  |  |  |
|                        |                            | 0                         |        |  |  |  |

4) Crie uma senha com no mínimo 8 dígitos, com apenas letras e números. Depois, clique em "AVANÇAR".

| <                       | SENHA                                        |           |
|-------------------------|----------------------------------------------|-----------|
|                         | <b>0-0</b> •                                 |           |
| Senha                   | 1                                            |           |
| Crie uma s<br>com apena | enha com no mínimo 8<br>Is letras e números. | digitos e |
| DIGITE UM               | A SENHA                                      |           |
| Repetir se              | nha                                          | 0         |
| REPETIR SE              | NHA                                          |           |
| Confirme                | sua senha                                    | 0         |
|                         |                                              |           |
|                         | AVANÇAR                                      |           |
|                         |                                              |           |
|                         |                                              |           |
|                         |                                              |           |
|                         |                                              |           |
|                         |                                              |           |
|                         |                                              |           |
|                         | 0                                            | 1         |

5) Você receberá um código de validação no e-mail informado. Digite esse código e clique em "AVANÇAR".

| <          | < CÓDIGO DE VALIDAÇÃO             |                                            |                                   |  |  |  |  |
|------------|-----------------------------------|--------------------------------------------|-----------------------------------|--|--|--|--|
|            | 0-                                | 0                                          | -0                                |  |  |  |  |
| с          | ódigo c                           | de valida                                  | ação                              |  |  |  |  |
| Par<br>núi | a prosseguir<br>neros enviac      | , insira o códig<br>do para o seu e<br>não | o de 6<br>e-mail:<br>o se esqueca |  |  |  |  |
| de         | olhar a sua c                     | aixa de spam.                              |                                   |  |  |  |  |
| Ed         | itar dados                        |                                            |                                   |  |  |  |  |
|            |                                   | CÓDIGO                                     |                                   |  |  |  |  |
|            |                                   | AVANÇAR                                    |                                   |  |  |  |  |
| So         | licitar o envio o                 | lo Código novam                            | ente                              |  |  |  |  |
| OI<br>pa   | os.: O código po<br>ra chegar.    | ode demorar até                            | alguns minutos                    |  |  |  |  |
| Es<br>Ac   | <b>tá com prob</b><br>cesse nosso | <b>lemas?</b><br>Whatsapp pel              | o número:                         |  |  |  |  |
| ß          | ) <u>31 - 99745</u>               | -3322                                      |                                   |  |  |  |  |
|            | III                               | 0                                          | <                                 |  |  |  |  |

6) Escolha a opção "Deputado(a) Federal", em seguida "Felipe Rigoni" e depois confirme sua ação "AVANÇAR":

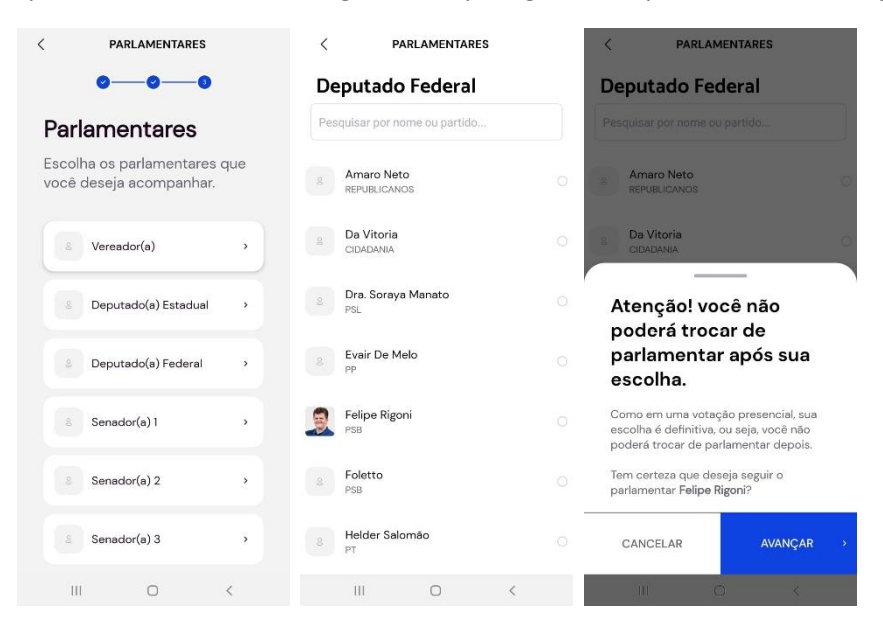

7) Depois de selecionado o parlamentar, clique em pular:

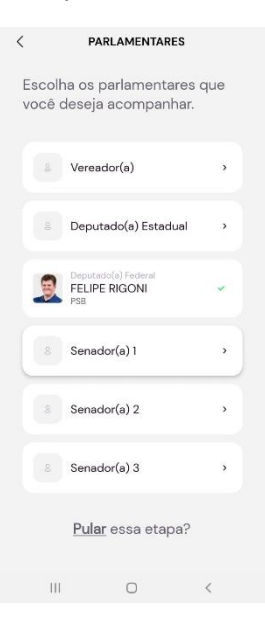

8) Clique na foto do Deputado:

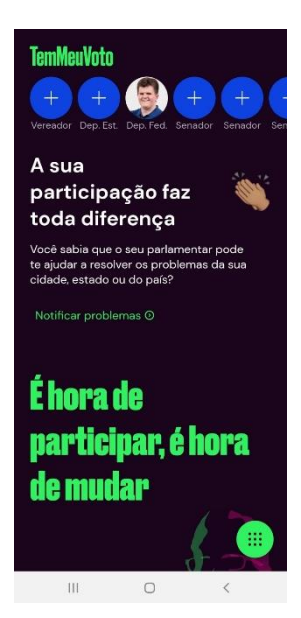

9) Clique em "Emendas", depois em "EM VOTAÇÃO":

| <              | PARLAMENTARES                            | ۵ | <                                          | EMENDAS                          | ۵                             |
|----------------|------------------------------------------|---|--------------------------------------------|----------------------------------|-------------------------------|
| +              | + 🕲 +                                    | + | Felipe Ri<br>PS8                           | federal.<br>goni                 |                               |
| 9              | DEPUTADO FEDERAL<br>Felipe Rigoni<br>PSB |   | MINHAS<br>EMENDAS<br>Todos Segu            | EM VOTAÇÃO<br>urança Agricu      | VOTADAS<br>Iltura, Pesca e De |
| <mark>8</mark> | Votações do Parlamentar                  |   | Segurança<br>Grupo Geral<br>26 Emendas par | ra votação. <u>Ver toda</u>      | <u>e</u>                      |
| 9              | Notificar Problemas                      | • | Clência e Tecno<br>Grupo Educa             | logia e Comunicaçã<br><b>cão</b> | 28/09<br>es                   |
|                | Propostas do parlamentar                 | • | 28 Emendas par                             | a votação. <u>Ver toda</u>       | 28/09                         |
|                | Emendas                                  | • |                                            |                                  |                               |
| Q              | Sugerir projetos de lei                  | , |                                            |                                  |                               |
| ₫ <u>⊅</u>     | Meus projetos de lei                     | • |                                            |                                  |                               |
|                | III O                                    | < | 111                                        | 0                                | <                             |

10) Clique no grupo "Educação":

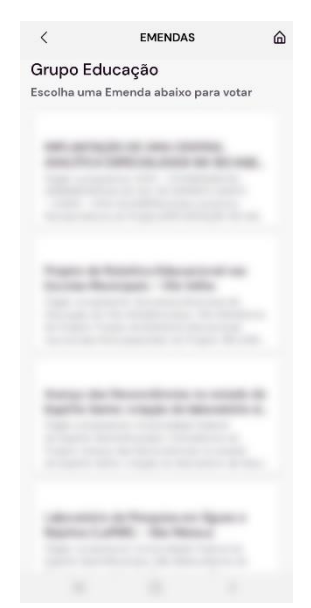

11) Escolha o projeto "Núcleo Avançado de Simulação Computacional do IFES (NASC – IFES)". Em seguida, role até o fim da tela e clique em "VOTAR":

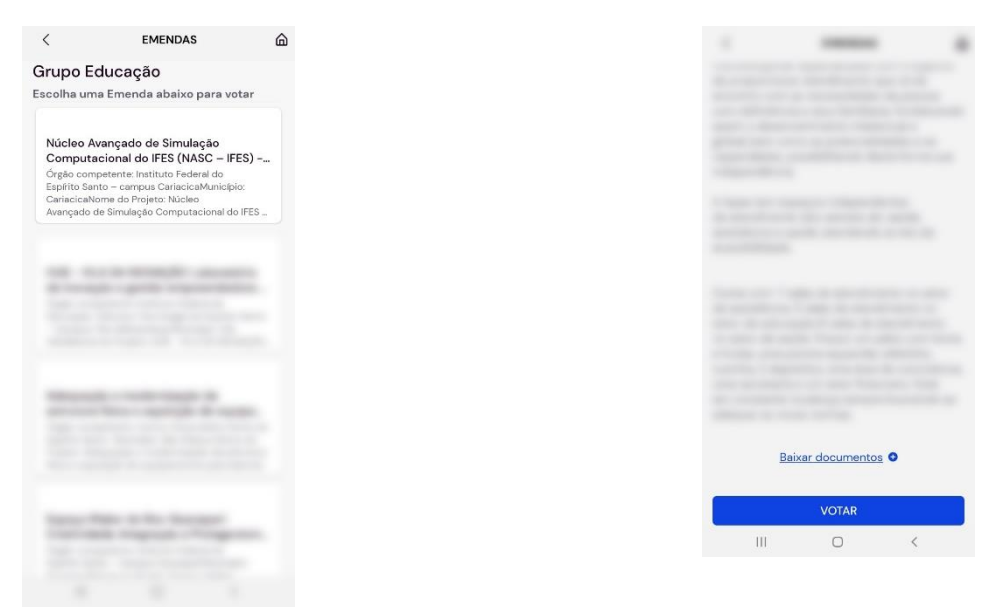

13) Complete com seu CEP, CPF e uma foto de seu título de eleitor ou carteira de habilitação ou verso do RG, e depois clique em "CADASTRAR":

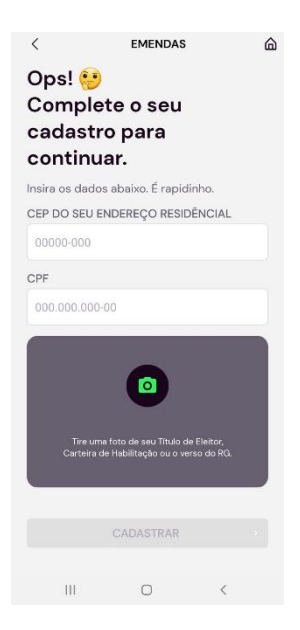

14) Role a tela novamente até o fim e clique novamente em "VOTAR". Depois confirme em "SIM":

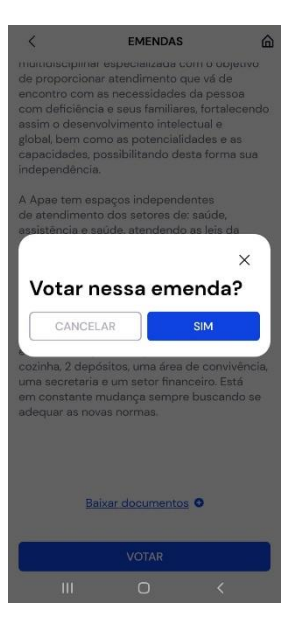

15) Pronto! Seu voto está computado!